## Importing the Book's Code into Your RadRails Workspace

## 1. Start RadRails.

2. In the RadRails main menu, select File ⇒ Import ⇒ Existing Projects into Workspace.

An Import dialog box appears.

- 3. In the resulting Import dialog box, choose Select Archive File.
- 4. Browse to the archive file that you downloaded from the <u>Ruby on</u> <u>Rails For Dummies Website</u>.

The file's name is workspace.zip. After you've selected the archive file, the names of the file's projects appear in the **Projects** area of the Import dialog box. (The projects' names are album, Chapter\_1, and so on.) Beside each project's name is a checkbox.

- 5. Put checkmarks next to the projects you want to import.
- 6. In the Import dialog box, click Finish.

After following these steps, the Rails Navigator view displays a list of projects. But look at the Servers view. This view may still be empty. To add a server to a particular project, do the following:

- 1. Select a project in the Rails Navigator view.
- 2. In the RadRails main menu, select File ⇒ New ⇒ Server ⇒ WEBrick Server.
- 3. Click Next.
- 4. Click Finish.